## 株式会社エイポック

http://www.a-poc.co.jp/

## LS2208シリーズ 設定用バーコード クイックメニュー

| 対象機種 | LS2208-SR20111-USB               |
|------|----------------------------------|
| 説明   | 取扱説明書に記載されている内容から、よくお問い合わせいただく設定 |
|      | をまとめたものです。                       |
| 内容   | バーコードデータの後に出力する「サフィックス」を設定します。   |
| 設定方法 | バーコードリーダーで上から順番にバーコードメニューを読み取ると  |
|      | 設定されます。                          |

<u>サフィックスの設定</u>

1. バーコードデータの後にENTER (CR/LF)を出力する

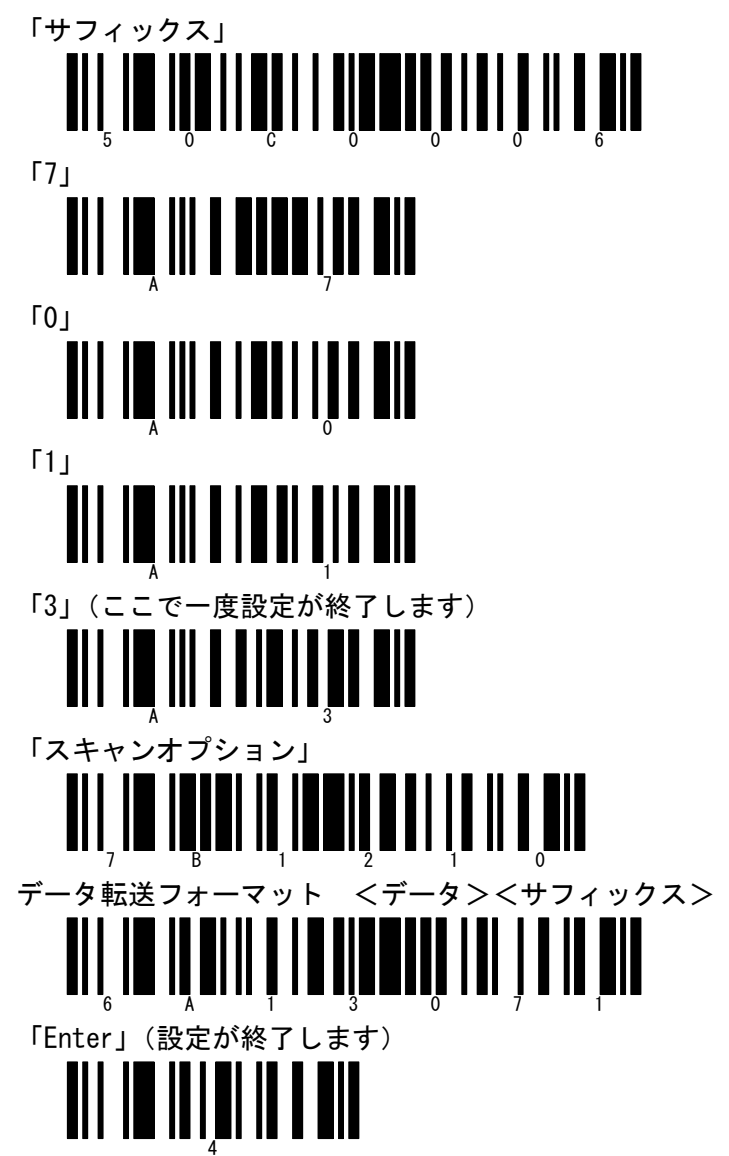

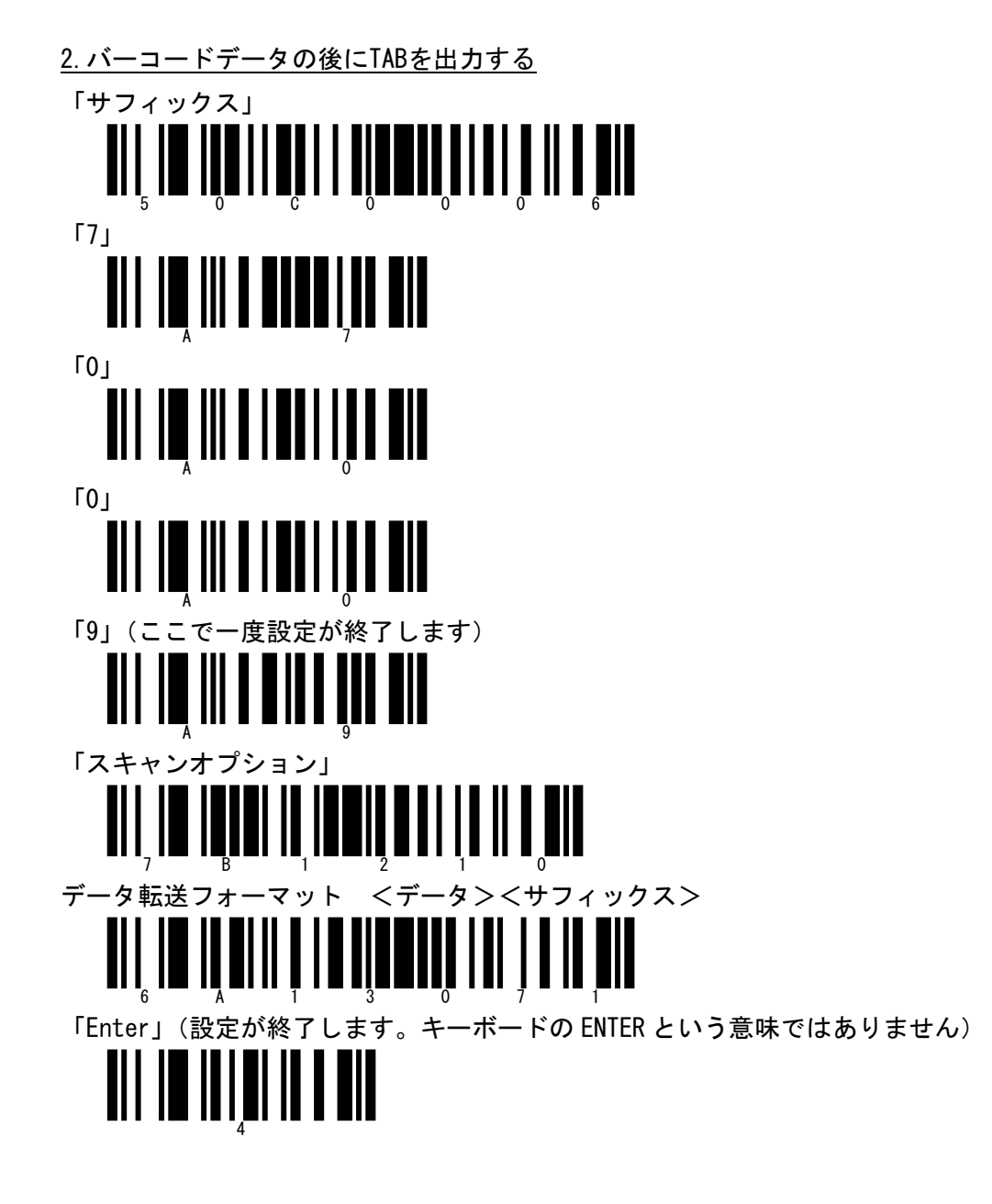

3. バーコードデータの後にRight Control Key(実行キー)を出力する ※Right Control Key は一部のエミュレータなどで使用されるキーです。 通常のWindows アプリケーションでは無効です。 「サフィックス」 [3] [0] ۲0] 「0」(ここで一度設定が終了します) 「スキャンオプション」 データ転送フォ--マット <デ--タ><サフィックス> 「Enter」(設定が終了します。キーボードの ENTER という意味ではありません) 

<u>4.バーコードデータの後にNumeric Keypad Enter(テンキーのEnter)を出力する</u>

※Numeric Keypad Enter はアプリケーションがアルファベティック(文字)側の Enter と 区別している環境で有効です。

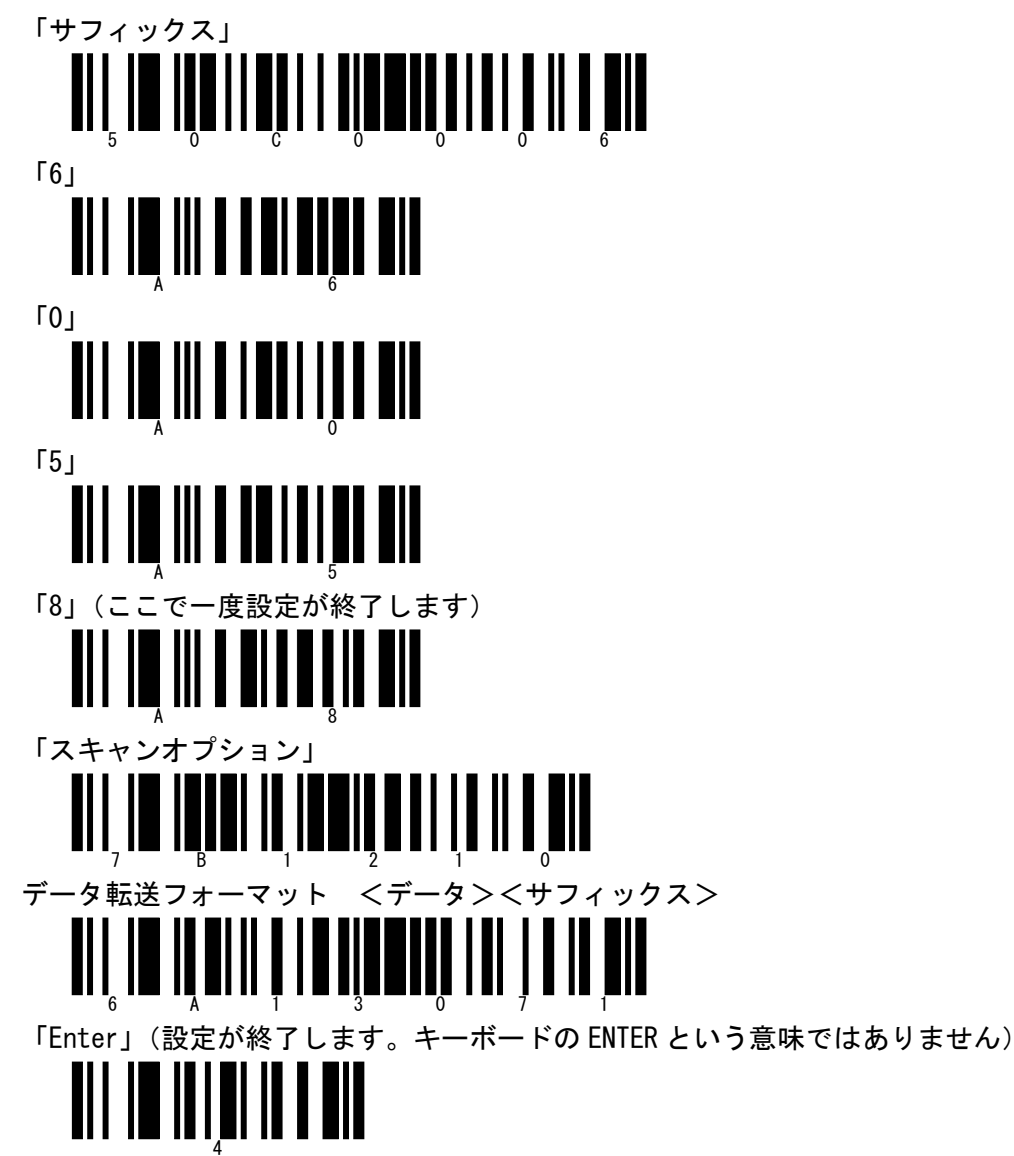

5. バーコードデータの後に何も出力しない

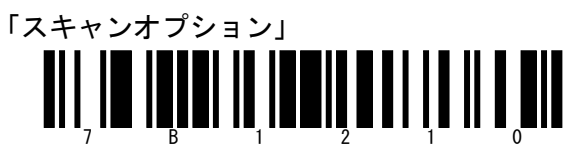

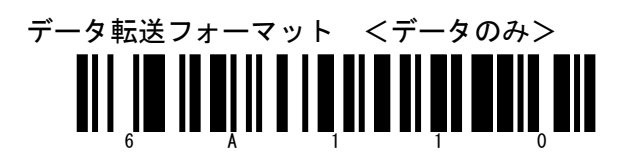

「Enter」(設定が終了します。キーボードの ENTER という意味ではありません)

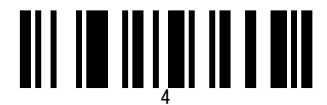